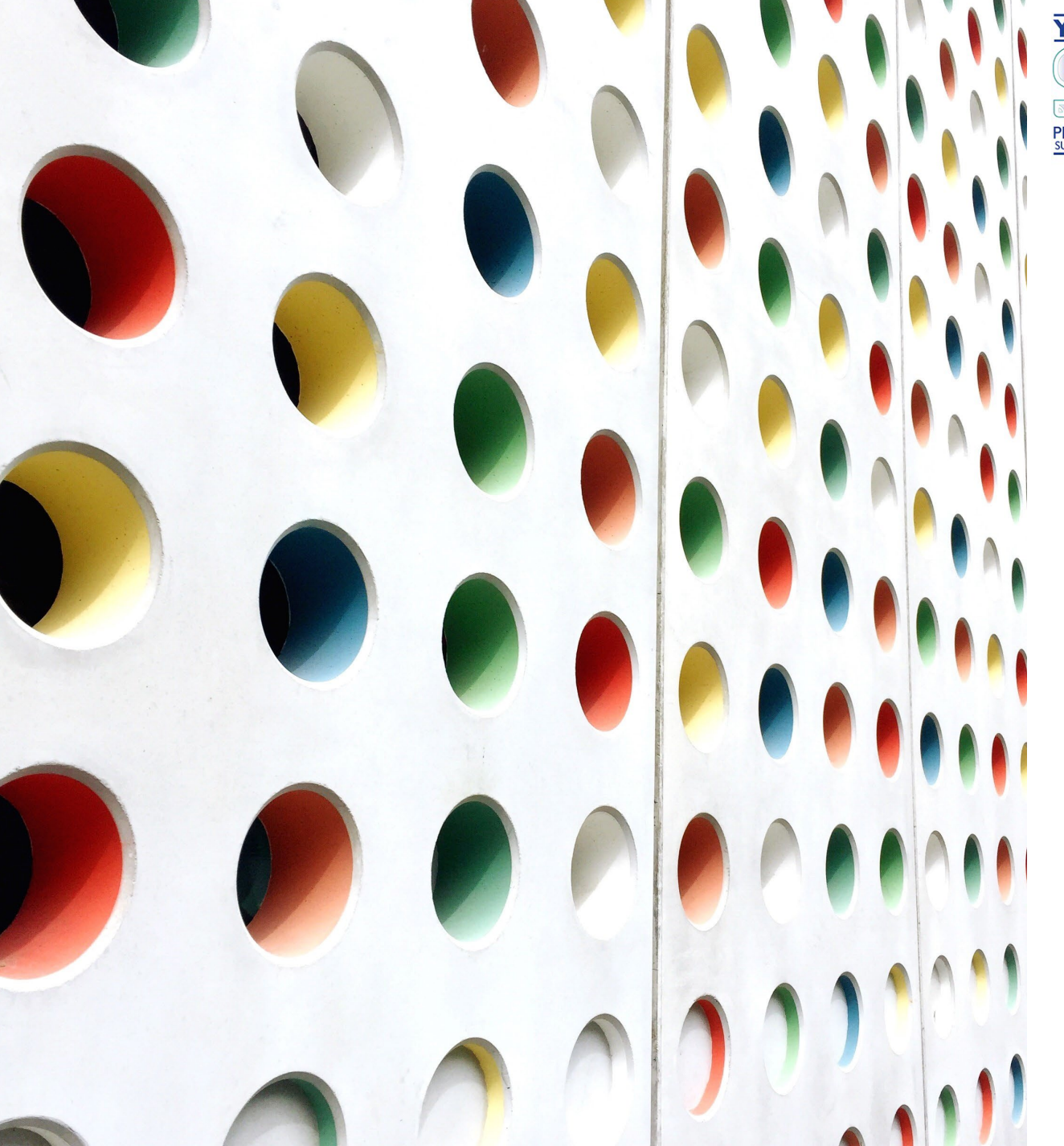

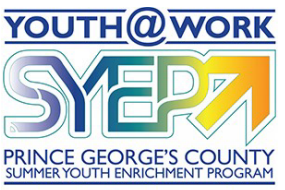

Angela D. Alsobrooks County Executive

# Creating a NEOGOV Account

YOUTH@WORK

SUMMER YOUTH ENRICHMENT PROGRAM

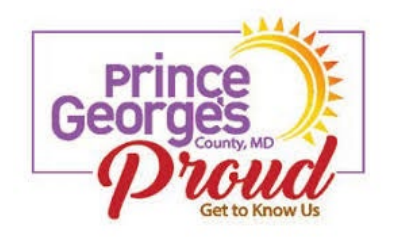

# Locate the Job Opportunity

On the County Employment site, you will find a list of all job opportunities that are available.

Locate the job titled Youth@Work/SYEP.

There are 3 jobs, so click on the job for your age group.

| ■ Menu >   |                                         |                    |                                           | JOB (    | PPORTUNI | TIES                                                                                                    |                       |                   |                                                                        |                   | → Si |
|------------|-----------------------------------------|--------------------|-------------------------------------------|----------|----------|----------------------------------------------------------------------------------------------------|-----------------------|-------------------|------------------------------------------------------------------------|-------------------|------|
|            | Search                                  | Q                  |                                           |          |          | 57 jobs fo                                                                                                    | ound                  |                   | l∓ Sort •                                                              | Ÿ Filter ▪        |      |
|            | Transit Grants Coordinator              | LTGF FT<br>With BN | \$43,014.00 -<br>\$65,000.00<br>Annually  | 02/27/23 | 01/26/23 | Professional / Transit /<br>Grants Administration<br>/ Program<br>Management                                                                                                    | Public<br>&<br>Transp | Works             | Upper<br>Marlboro, MD                                                  | 06458             |      |
|            | Transit Planning Manager                | Probationary<br>FT | \$73,569.00 -<br>\$135,000.00<br>Annually | 02/13/23 | 01/30/23 | Building & Safety /<br>Code Enforcement /<br>Engineering                                                                                                    | Public<br>&<br>Transp | Works<br>ortation | Largo, MD                                                              | 06446             |      |
|            | Transit Program Coordinator             | LTGF FT<br>With BN | \$43,014.00 -<br>\$65,000.00<br>Annually  | 02/27/23 | 01/26/23 | Transportation /<br>Transit                                                                                                    | Public<br>&<br>Transp | Works<br>ortation | Upper<br>Marlboro, MD                                                  | 06461             |      |
| <b>→</b> ( | Youth@Work/SYEP (Ages 16<br>and 17) New | Summer<br>Youth    | See Position<br>Description               | 03/31/23 | 02/09/23 | Administrative<br>Assistant / Clerical &<br>Data Entry /<br>Engineering /<br>Environmental<br>Services / Facility<br>Management / Food<br>Services / IT and<br>Computers / Social<br>Services /<br>Professional / Parks<br>and Recreation /<br>Parks / Natural | Variou<br>Depar       | s<br>ments        | Various<br>Locations<br>Throughout<br>Prince<br>George's<br>County, MD | 23-SYEP-<br>16-17 |      |

# Locate the Job Opportunity

≣ Menu

Click on the Job Opportunity.

You will see it is a Youth@Work/SYEP position by the program

LOGO. YOUTH@WORK

Click on Apply -the green button in the upper right-hand corner.

|                             |                    |                                           | 50       |
|-----------------------------|--------------------|-------------------------------------------|----------|
|                             |                    | Annually                                  |          |
| Transit Grants Coordinator  | LTGF FT<br>With BN | \$43,014.00 -<br>\$65,000.00<br>Annually  | 02/27/23 |
| Transit Planning Manager    | Probationary<br>FT | \$73,569.00 -<br>\$135,000.00<br>Annually | 02/13/23 |
| Transit Program Coordinator | LTGF FT<br>With BN | \$43,014.00 -<br>\$65,000.00<br>Annually  | 02/27/23 |
| Youth@Work/SYEP (Ages 16    | Summer<br>Youth    | See Position<br>Description               | 03/31/23 |

| alary 🕕              | See Position Description                                 | Location (i) | Various Locations Throughout<br>Prince George's County, MD |
|----------------------|----------------------------------------------------------|--------------|------------------------------------------------------------|
| ob Type<br>ob Number | Summer Youth<br>23-SYEP-16-17                            | Department   | Various Departments                                        |
| osing                | 3/31/2023 11:59 PM Eastern                               |              |                                                            |
|                      |                                                          |              |                                                            |
| Nature ar            | DESCRIPTION<br>and Variety of Work                       |              |                                                            |
| Nature an            | DESCRIPTION<br>ad Variety of Work<br>YOU<br>SUMMER<br>An | BENEFITS     | QUESTIONS                                                  |

If you are new to applying for a position, you must first create an account – or profile.

If you have applied in the past, you can Sign In to Apply using your username or email and password. Click on Forgot Username or Reset Password if you forgot.

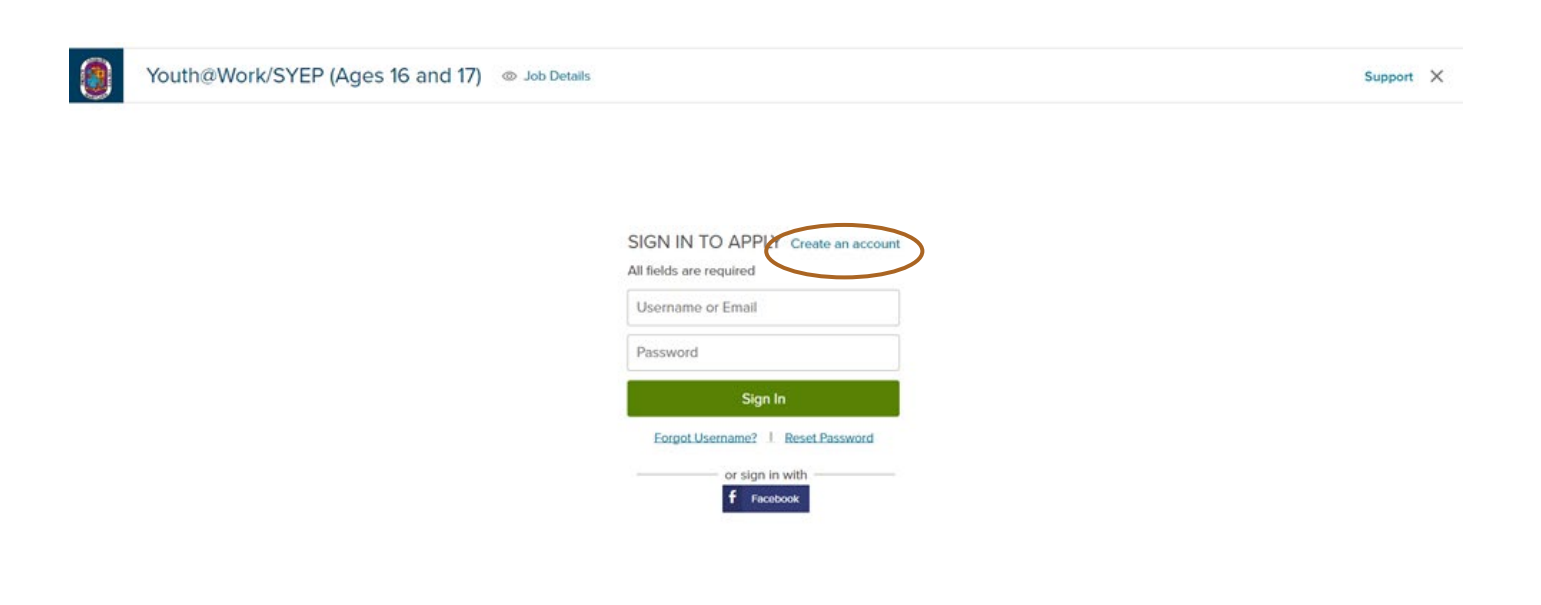

To create a new account

- ✓ Enter your Email
- ✓ Enter a Username
- ✓ Enter a Password

This will be the email where all of your notices regarding the job will be sent.

Be sure you keep track of your login information for future reference.

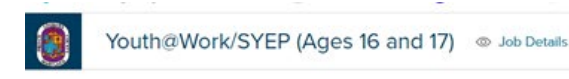

 Create a new account
 Sign in

 All fields are required

 Iamreadytowork987@gmail.com

 ImaLilly

 Confirm Password

 Must be at least 12 characters in length and contain upper and lower case letters, numbers and symbols. Must not be a previously used password or a commonly used word or phrase.

 Create

 or create with

 f Freetoork

Support X

Click Create

You will see a notice to Confirm your email

If you made an error, you may edit your email at this time. Remember, this is the email address where your job notices will be sent.

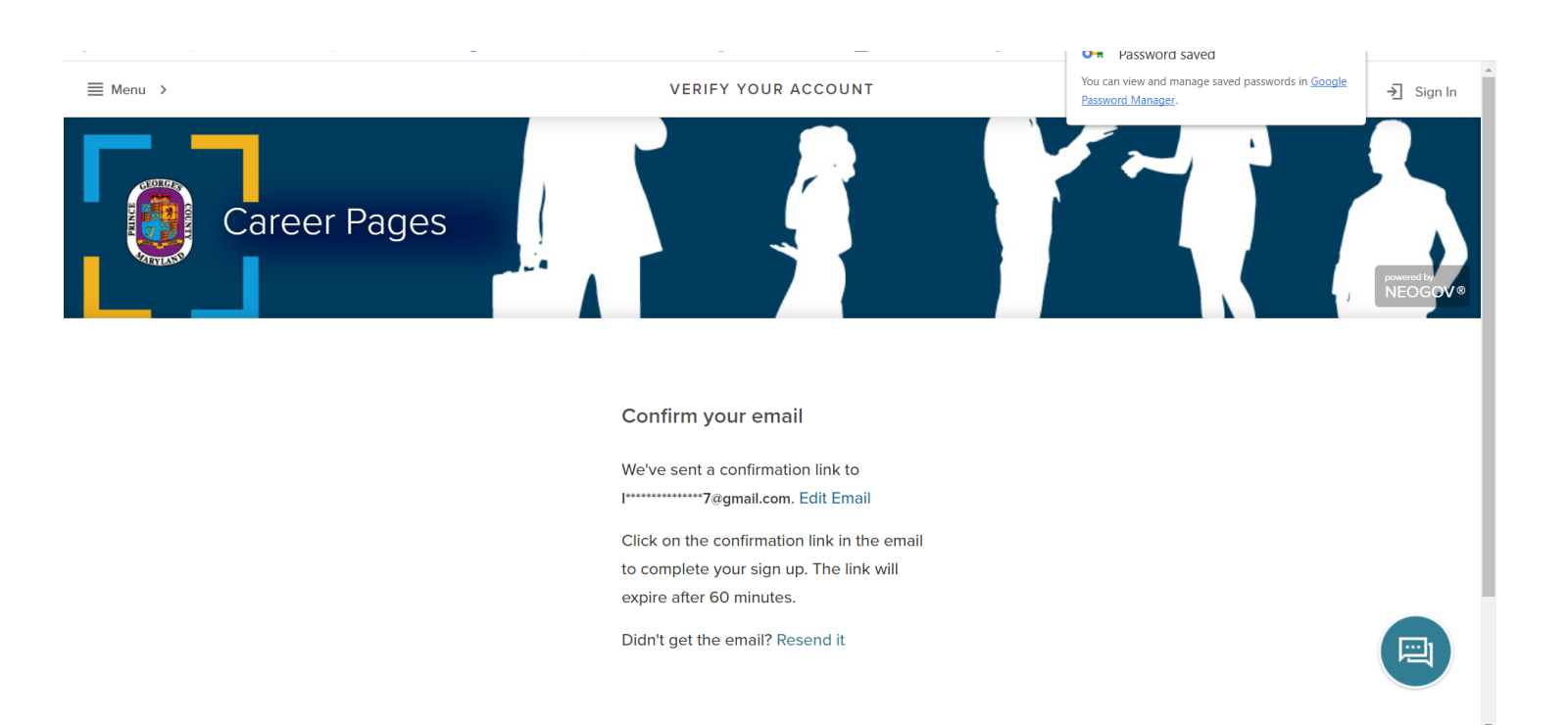

Log into your email account and you should have received a notice from Government Jobs.

Verify your email address and click Confirm.

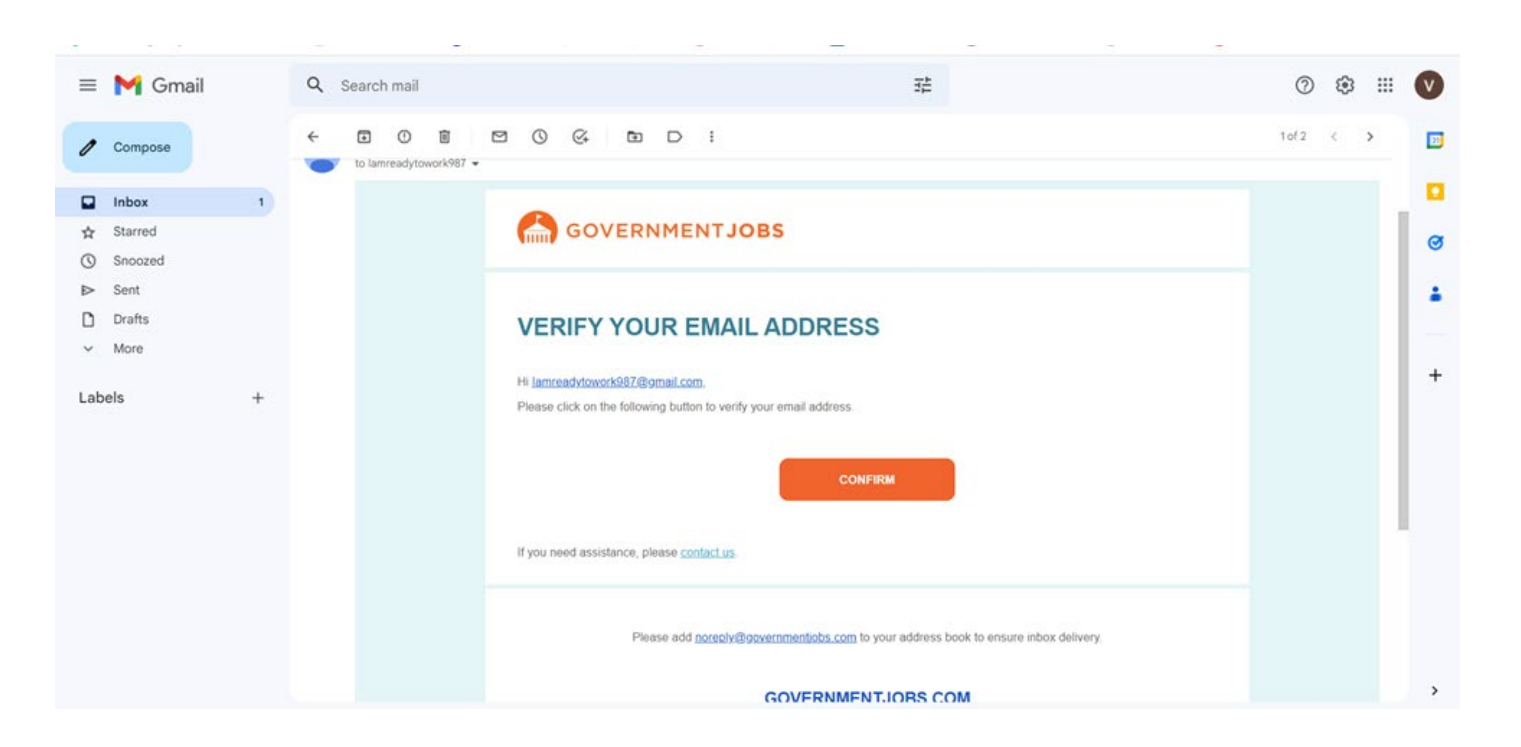

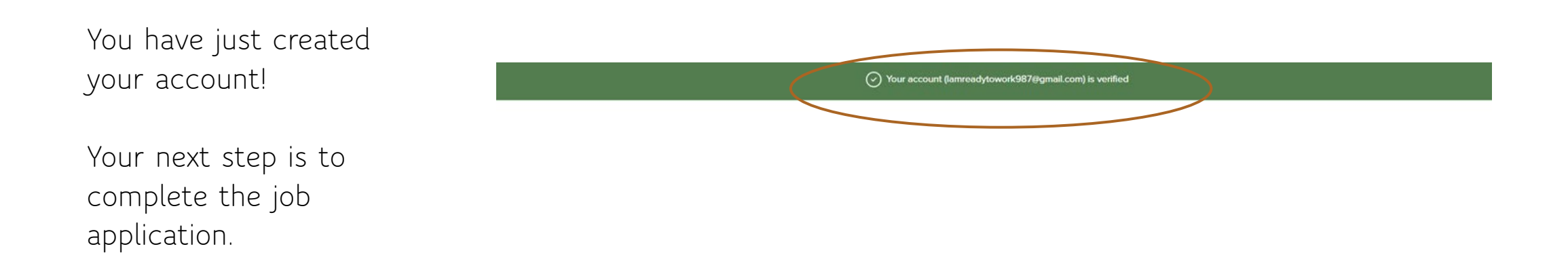

# Questions?

Contact the Youth@Work/Summer Youth Enrichment Program at:

SYEP@co.pg.md.us

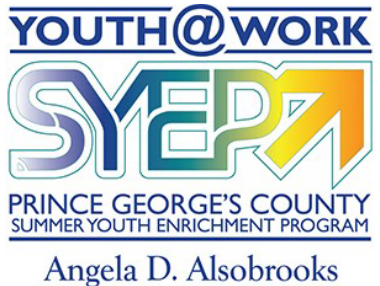

County Executive